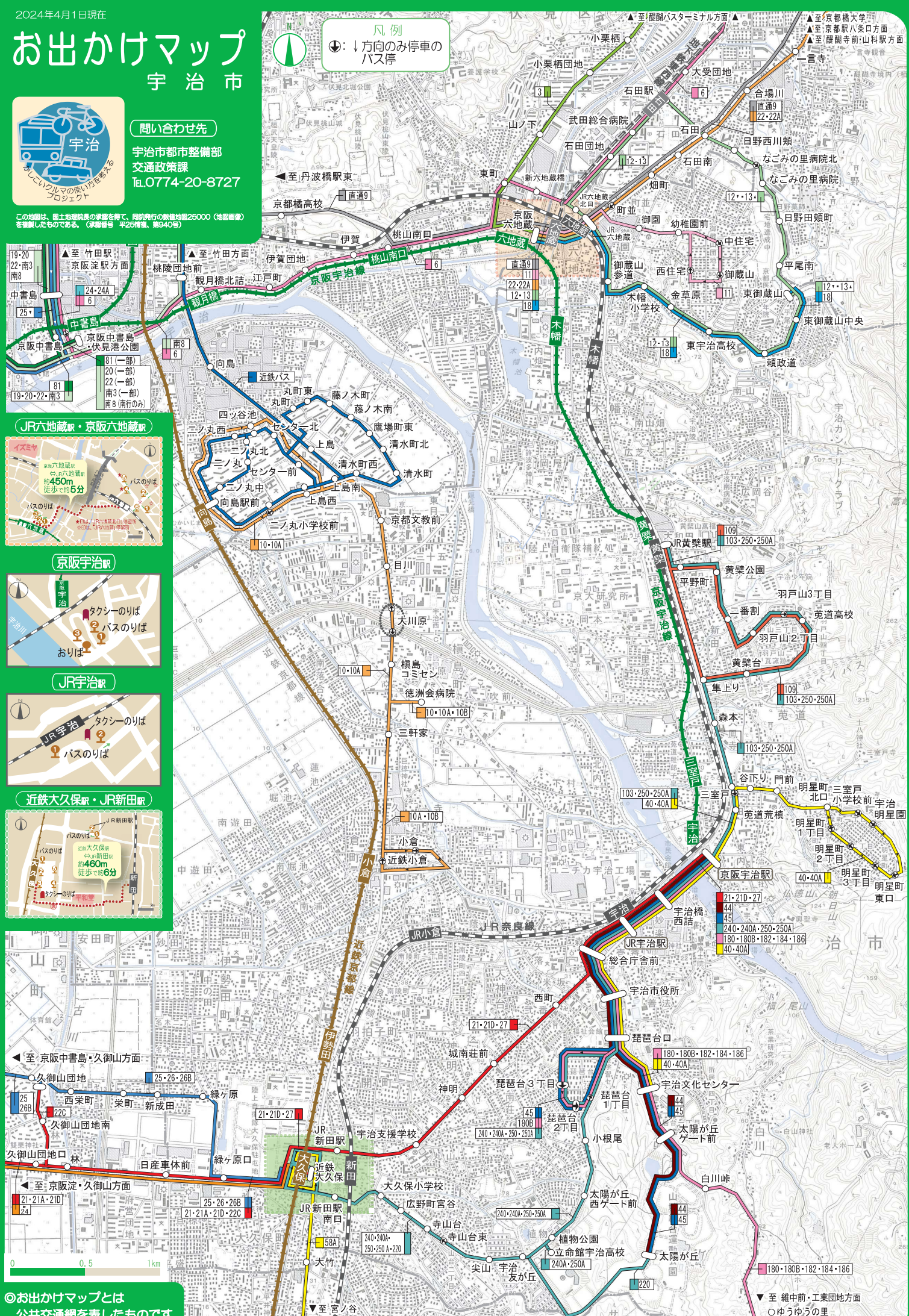

公共交通網を表したものです。

○ゆうゆうの里

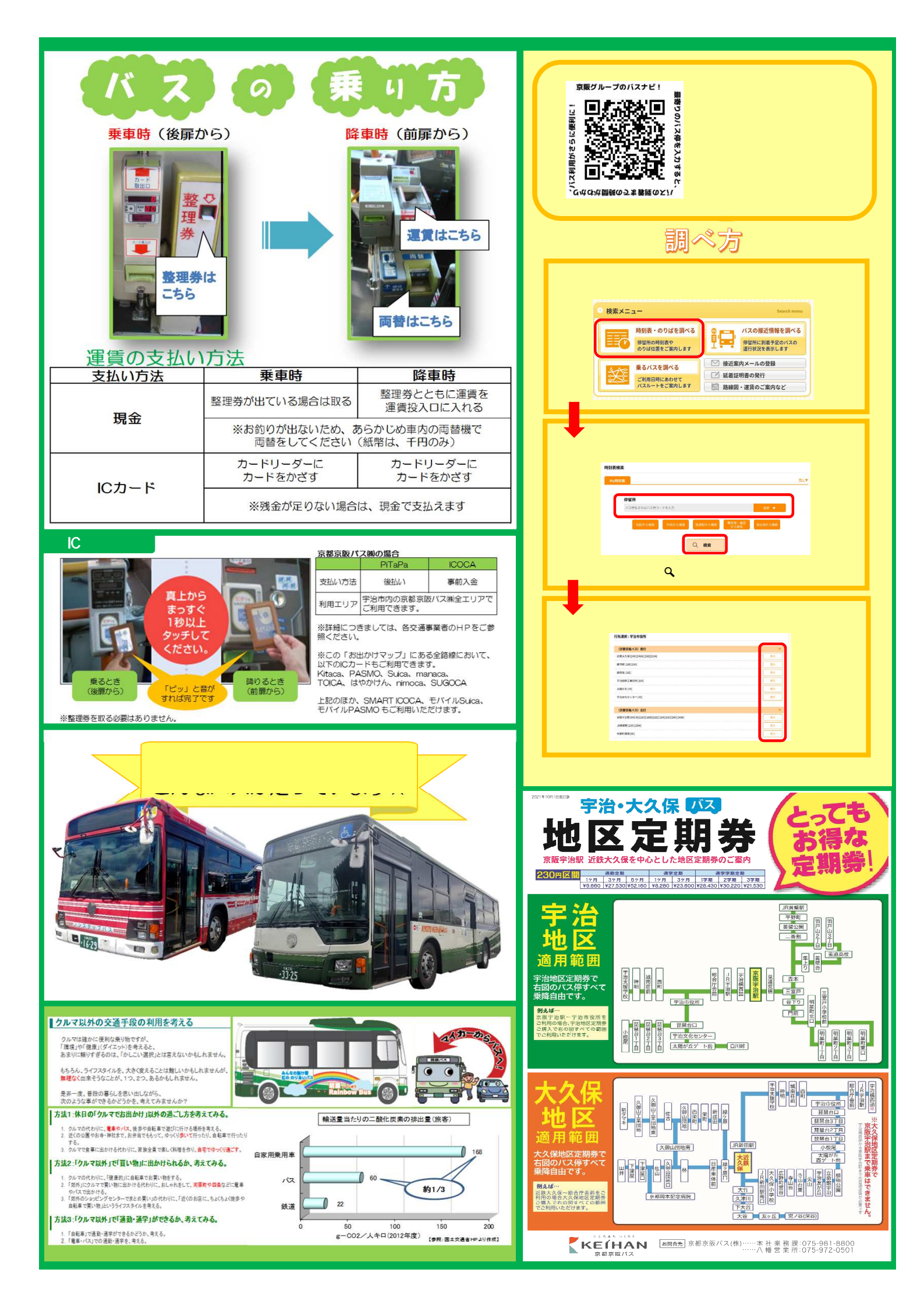